## PICHINCHA EMPRESAS

UN COMPROMISO TAN GRANDE COMO TUS METAS.

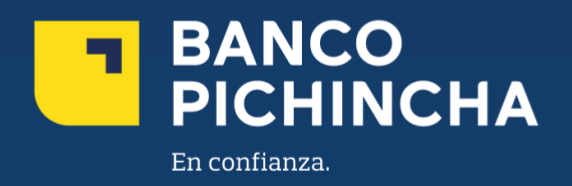

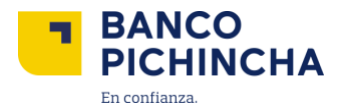

## Instructivo de Preafiliación a Pichincha Empresas

**Pichincha Empresas** es una plataforma que ofrece soluciones financieras integrales para la administración de tu negocio. A través de esta herramienta eficiente y autogestionable, podrás realizar transacciones y manejar tus operaciones de manera rápida y sencilla, optimizando tu experiencia con agilidad en los procesos y un soporte confiable para el crecimiento de tu empresa.

En este instructivo encontrarás información clave sobre los temas que necesitas, guías prácticas para el manejo de tus operaciones y soluciones claras para cualquier requerimiento. Todo está diseñado para facilitar tu experiencia y ayudarte a obtener resultados rápidamente.

Conoce los pasos a seguir para una mejor gestión:

| Preafiliación Persona Jurídica | . 3 |
|--------------------------------|-----|
| Preafiliación Persona Natural  | 15  |

La información contenida en este documento es propiedad Banco Pichincha y solo puede ser utilizada con fines informativos para la persona a la que ha sido dirigida y entregada. Esta información no puede ser distribuida ni copiada total o parcialmente por ningún medio sin la autorización de BANCO PICHINCHA C.A.

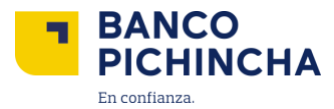

## Preafiliación Persona Jurídica

Proceso que puede realizar el Representante Legal o un tercero.

1. Una vez que recibas el correo electrónico de afiliación, haz clic en el enlace "Banco Pichincha – Banca Empresas".

| Estimados [Nombre de la empresa],                                                                                                    |
|----------------------------------------------------------------------------------------------------|
| Te invitamos a liderar el cambio uniéndote nuestra nueva plataforma Banca Empresas de Banco Pichincha.                                                                                                    |
| ¿Qué podrás hacer desde el primer momento?                                                                                                    |
| <ul> <li>Revisar saldos y movimientos de cuenta, al instante.</li> <li>Visualizar y descargar Estados de cuenta</li> <li>Visualizar créditos</li> <li>Visualizar inversiones</li> <li>Visualizar tarjetas de crédito</li> <li>Pagos</li> </ul> |
| Para comenzar tu afiliación a Banca Empresas llena el formulario de preafiliación en el siguiente enlace: Banco Pichincha - Banca Empresas                                                                                                    |
| ¡Te adjuntamos un documento que te guiará paso a paso para acceder a esta nueva plataforma!                                                                                                    |
| Estamos aquí para responder todas tus preguntas. ¡Únete y sé parte del cambio!                                                                                                    |

2. Aparecerá una pantalla donde deberás seleccionar el tipo de negocio. En este caso, elige "Compañía o Sociedad" y haz clic en "Continuar".

**Nota:** Si tienes un negocio no constituido formalmente, selecciona la opción "Emprendimiento o negocio independiente" y sigue los pasos específicos que se detallan en la sección de <u>Preafiliación Persona Natural.</u>

3. Registra la información solicitada en cada una de las siguientes secciones del formulario de preafiliación:

La información contenida en este documento es propiedad Banco Pichincha y solo puede ser utilizada con fines informativos para la persona a la que ha sido dirigida y entregada. Esta información no puede ser distribuida ni copiada total o parcialmente por ningún medio sin la autorización de BANCO PICHINCHA C.A.

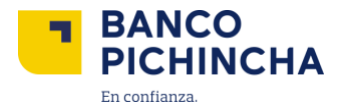

| :Solicita acceso a tu nueva p                                                                                                    | olataforma Pichin                                                                                                    | icha                                                                                                    |                                                                                                    |
|----------------------------------------------------------------------------------------------------|----------------------------------------------------------------------------------------------------|----------------------------------------------------------------------------------------------------|----------------------------------------------------------------------------------------------------|
| Empresas!     Hazio sin salir de tu empresa, de mar     No es necesario tener una firma elec mantengas actualizada tu informaci Ver indenschen                                                                                                    | vera totalmente digital.<br>trónica, pero es importa<br>ón en Banco Pichincha.                                                                                                    | ante que                                                                                                    |                                                                                                    |
| Formulario de preafiliación                                                                                                    |                                                                                                    |                                                                                                    | ALL STREET                                                                                                    |
| Varnos a validar esta información para asegura                                                                                                    | irnos de que puedas acc                                                                                                    | eder a la plataforma co                                                                                                    | in éxito.                                                                                                    |
| Información de empresa                                                                                                    |                                                                                                    |                                                                                                    |                                                                                                    |
| RUC                                                                                                    |                                                                                                    | Nombre comercial                                                                                                    |                                                                                                    |
|                                                                                                    |                                                                                                    |                                                                                                    |                                                                                                    |
| Razón social (como está escrito en Super                                                                                                    | rintendencia de Compañ                                                                                                    | vas)                                                                                                    |                                                                                                    |
|                                                                                                    |                                                                                                    | ADVINUUUU                                                                                                    |                                                                                                    |
| Provincia<br>Escribe la provincia                                                                                                    |                                                                                                    | Cludad                                                                                                    |                                                                                                    |
|                                                                                                    |                                                                                                    |                                                                                                    |                                                                                                    |
| Representante legal o apode                                                                                                    | erado                                                                                                    |                                                                                                    |                                                                                                    |
| Asegúrate de ingresar correctamente el                                                                                                    | número de celular y con                                                                                                    | reo electrónico para qu                                                                                                    | e puedas firmar el contrato.                                                                                                    |
| Nombres                                                                                                    |                                                                                                    | Apellidos                                                                                                    |                                                                                                    |
|                                                                                                    |                                                                                                    |                                                                                                    |                                                                                                    |
| Número de cédula                                                                                                    |                                                                                                    | Número de celular                                                                                                    |                                                                                                    |
|                                                                                                    |                                                                                                    | Ecuador (+593)                                                                                                    |                                                                                                    |
| Correo electrónico                                                                                                    |                                                                                                    |                                                                                                    |                                                                                                    |
|                                                                                                    |                                                                                                    |                                                                                                    |                                                                                                    |
| Administrador de la plataforr                                                                                                    | na                                                                                                    |                                                                                                    |                                                                                                    |
| Administrador de la plataforr<br>Selecciona quién podrá solicitar acceso, c<br>Representante Legal<br>La mismo persona que se ingreside na<br>Representante legal o apoderado.                                                                                                    | 118<br>rear usuarios, recibir no<br>isección                                                                                                    | tificaciones y actualiza<br>Un tercero<br>Esta persona se la<br>Representante Lu                                                                                                    | ciones sobre la afiliación a la plataforma.<br>Incluíra en la solicitud de afiliación y el<br>galdebera firmar el contrato.                                                                                                    |
| Administrador de la plataforr<br>Selecciona quien podrá solicitar acceso, o<br>Representante Legal<br>La misma persona que se ingreso en la<br>Representante legal o apoderado.<br>Estatutos de la empresa<br>Selecciona la opción que describa mejor                                                                                                    | ma<br>trear usuarios, recibir no<br>isección                                                                                                    | tificaciones y actualiza<br>Un tercero<br>Esta persona sel<br>Representante Lo<br>de la empresa.                                                                                                    | ciones sobre la affliación a la plataforma.<br>Incluir a en la selectuad de affliación y el<br>egal debera firmar el contrato.                                                                                                    |
| Administrador de la plataforr<br>Selecciona quien podrá solicitar acceso, o<br>Representante Legal<br>La mismo persona que se ingreso en la<br>Representante legal o apoderado.<br>Estatutos de la empresa<br>Selecciona la opción que desorba mejor e<br>Sin restricción de montos tranasa.<br>Los estatucións de la empresa no detalla<br>nirestricciones para transaccionar.                                                                                                    | na<br>sección<br>e sección<br>e caso de los estatutos<br>cionales<br>e n montos máximos                                                                                                    | tificaciones y actualiza<br>Un tercero<br>Esta persona sin te<br>Representante Lo<br>Ale la empresa.<br>Con restricción<br>Las estatatios de<br>para transaccion                                                                                                    | ciones sobre la afiliación a la plataforma.<br>vulari à en la selectuat de afiliación y el<br>egal debera firmar el contrato.<br>de montos transaccionales<br>La empresa establecen montos máximos<br>re                                                                                                    |
| Administrador de la plataforr<br>Selecciona quien podrá solicitar acceso, c<br>Representante Legal<br>La misma persona que se ingreside en la<br>Representante legal o apoderado.<br>Estatutos de la empresa<br>Selecciona la sopión que describa mejor e<br>Sin restricción de montos transcas<br>Los estatucios de la emprena on detala<br>ni restricciónes para transaccionar.                                                                                                    | ma<br>secritos, recibir no<br>sección<br>fr.caso de los estatutos r<br>cionales<br>en montos màximos                                                                                                    | tificaciones y actualiza<br>Un tercero<br>Esta persona usi a<br>Representante Li<br>de la empresa.<br>Con restricción<br>Las estatativa de<br>para transaccion                                                                                                    | ciones sobre la affliación a la plataforma.<br>Induña en la solicitud de affliación y el<br>gal debera firmar el contrato,<br>la empresa estudiecen montos malaimos<br>r.                                                                                                    |
| Administrador de la plataforr<br>Selecciona quien podrà solicitar acceso, ci<br>Representante Legal<br>La nietros persons que se ingreso en la<br>Representante legal o apoderado<br>Estatutos de la empresa<br>Selecciona la opción que describar negor<br>In restricción de montos transac<br>Los estatucións de la empresa no detala<br>ni restricciónes para transaccionar.                                                                                                    | ma<br>srear usuarios, recibir no<br>a sección<br>é caso de los estatutos<br>seconde se statutos<br>cionales<br>en montos màximos                                                                                                    | tificaciones y actualizat<br>Un tercero<br>Esta persona sel<br>Representare L<br>Representare L<br>Restruction<br>Las estatations de<br>para transaccion                                                                                                    | ciones sobre la afflicación a la plataforma.<br>Incluir a en la selicitud de afflicación y el<br>gali doera firmar el contrato.<br>de montos transaccionales<br>la empresa establecen montos maiamos<br>er                                                                                                    |
| Administrador de la plataforr<br>Selecciona quien podrá solicitar acceso c<br>Representante Legal<br>La misma persona que se inpresol en la<br>Representante legal o apoderado.<br>Estatutos de la empresa<br>Selecciona la opción que describa mejor e<br>Sin estricción de montos transac<br>Los estatutos de la empresa no detala<br>in restricción de montos transac<br>Los estatutos de la empresa no detala<br>in restricción de montos transac<br>Los estatutos de la empresa no detala<br>in restricción de montos transac<br>Los estatutos de la empresa no detala<br>la estatutos de la empresa no detala<br>Los estatutos de la empresa no detala<br>la estatutos de la empresa no detala<br>Los estatutos de la empresa no detala<br>la estatutos de la empresa no detala<br>la estatuta de la estados y<br>movimientos<br>Estatuta de subdos y<br>movimientos de tu<br>cuenta, viexalización de<br>cheques.                                                                                                    | ma sección sección sec | tificaciones y actualiza<br>Un tercero<br>Esta persona sin a<br>Representante L<br>As la empresa.<br>Con restricción<br>Las estatatios de<br>para transaccion<br>disentre<br>plas<br>suentas sin<br>acerretiros de<br>erriores                                                                                       | ciones sobre la affiliación a la plataforma.<br>schala ami a selicitud de affiliación y el<br>gal deere il mor el contrato.<br>de montos transaccionales<br>le morres establecen montos makimos<br>re<br>Transfere fondos a cuentas<br>Banco Pichinado de otros<br>beneficiarios de manera rápida,<br>segura y sin complicaciones.                                                                              |
| Administrador de la plataforr<br>Selecciona quien podrá solicitar acceso, o<br>Representante Legal<br>La misma persona que se higresido en la<br>Representante legal o apoderado.<br>Estatutos de la empresa<br>Selecciona la rapción que describa mejor<br>Sin estricción de montos transac<br>Los estatutos de la empresa no detalla<br>in restricción de montos transac<br>Los estatutos de la empresa no detalla<br>in estricción de montos transac<br>Los estatutos de la empresa no detalla<br>in estricción de montos transac<br>Los estatutos de la empresa no detalla<br>in estricción de solidos y<br>movimientos<br>Desde tu Banca electronica<br>podrá enclara la consulta de tu<br>sudios y movimientos de tu<br>cuenta, visualización de<br>cheques.<br>Recuerda: El monto máximo para                                                                                                    | ma sección sección sección sección sección sección sección sección Transferenc cuentas pro Realizatransfe dinero entre tu necesidad de h efectivo y post depósitos. cada transacción en                                                                                                    | tificaciones y actualiza<br>Un tercero<br>Esta persona si a<br>Representante Li<br>Artis e empresa<br>Con restricción<br>Las estatutarios de<br>para transaccion<br>dia entre<br>pias<br>cuentas sin<br>acer retros de<br>entores<br>entores servicios es d                                                          | ciones sobre la affiliación a la plataforma.<br>Incluír a en la selicitud de affiliación y el<br>gal doere a firmar el contrato.<br>de montos transaccionales<br>la empresa establecen montos malornes<br>re<br><b>Cansifere Fondos a cuertas</b><br><b>Banco Pichinato banco</b><br>Transfere fondos a cuertas<br>Banco Pichinato de otros<br>beneficiarios de manera rajolda,<br>segura y sin complicaciones. |
| Administrador de la plataforr<br>Selecciona quién podi siolictar acceso, c<br>Representante Legal<br>La misma persona que se ingresió en la<br>Representante legal o apoderado.<br>Estatutos de la empresa<br>Selecciona la epción que desorba mejor o<br>Sin restricción que desorba mejor o<br>Sin restricción que desorba mejor o<br>Consulta de saldos y<br>movimientos de la empresa no detalla<br>rivestricción es para transaccionar.<br>Desde tu Banca electronica p<br>podrás realizar la consulta de tu<br>cuenta, visualización de<br>cuenta, visualización de<br>cuenta, visu | ma rear usuarios, recibir no a sección d caso de los estatutos cionales an montos maximos Cionales Transference Cuentas pro Realiza transfe dinero entre tu necesidad transacción en aen este formulario es v nar el contrato digital                                                                                                    | tificaciones y actualiza<br>La persona carla<br>Representante L<br>Sea persona carla<br>Representante L<br>Convestinción<br>Las estatationes<br>para transaccione<br>dia entre<br>plasa<br>rencias de<br>sis cuentas sin<br>cerretizos de<br>entros servicios es del<br>renz, recuerda seguir<br>reque encontrará en | ciones sobre la afficación a la plataforma.<br>rcluir a en la solicitud de afficación y el<br>gui decer a firmar el contrato.<br>de montos transaccionales<br>la empresa el establecen i mortes indaimes ar-<br>r.<br><b>Transfereencias a otras</b><br>Banco Pichincha de otros<br>segura y sin complicaciones.<br>segura y sin complicaciones.<br>se 5 25.000.00<br>os siguientes pasos:<br>su correo.        |

Página 4|20

La información contenida en este documento es propiedad Banco Pichincha y solo puede ser utilizada con fines informativos para la persona a la que ha sido dirigida y entregada. Esta información no puede ser distribuida ni copiada total o parcialmente por ningún medio sin la autorización de BANCO PICHINCHA C.A.

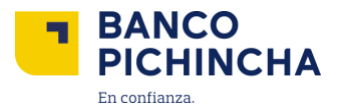

**3.1 Sección 1: Información de la empresa:** Ingresa los siguientes datos: RUC, Nombre Comercial, Razón Social (exactamente como está registrada en la Superintendencia de Compañías o en el SRI), así como la Provincia y la Ciudad.

| Información de empresa                |                                        |  |
|---------------------------------------|----------------------------------------|--|
| RUC                                   | Nombre comercial                       |  |
|                                       |                                        |  |
|                                       |                                        |  |
| · · · · · · · · · · · · · · · · · · · |                                        |  |
| Razón social (como está escrito en Su | perintendencia de Compañías)           |  |
| Razón social (como está escrito en Su | perintendencia de Compañias)           |  |
| Razón social (como está escrito en Su | perintendencia de Compañias)           |  |
| Razón social (como está escrito en Su | perintendencia de Compañias)           |  |
| Razón social (como está escrito en Su | perintendencia de Compañias)<br>Ciudad |  |

**3.2 Sección 2: Representante legal o apoderado:** Ingresa los siguientes datos del representante legal o apoderado: nombres completos, apellidos completos, número de cédula, número de celular y correo electrónico.

| Representante legal o apode<br>Asegúrate de ingresar correctamente el | rado<br>número de celular y correo electrónico para que puedas firmar el contrato. |  |
|-----------------------------------------------------------------------|------------------------------------------------------------------------------------|--|
| Nombres                                                               | Apellidos                                                                          |  |
| Nùmero de cédula                                                      | Número de celular<br>Ecuador (+593)                                                |  |
| Correo electrónico                                                    |                                                                                    |  |
|                                                                       |                                                                                    |  |

- **3.3 Sección 3: Administrador de la plataforma:** En esta sección, selecciona quién podrá solicitar acceso, crear usuarios y recibir notificaciones y actualizaciones sobre la afiliación a la plataforma. Tienes dos opciones disponibles para elegir:
- A) **Representante legal**: eliges esta opción, no será necesario ingresar datos adicionales.en caso de escoger esta opción no es necesario ingresar datos adicionales.

| Administrador de la plataforma<br>Selecciona quién podrà solicitar acceso, crear usuarios, recib | ir notificaciones y actualizaciones sobre la afiliación a la plataforma. |
|--------------------------------------------------------------------------------------------------|--------------------------------------------------------------------------|
| Representante Legal                                                                              | Un tercero                                                               |
| La misma persona que se ingresó en la sección                                                    | Esta persona se incluírá en la solicitud de afiliación y el              |
| Representante legal o apoderado.                                                                 | Representante Legal deberá firmar el contrato.                           |

La información contenida en este documento es propiedad Banco Pichincha y solo puede ser utilizada con fines informativos para la persona a la que ha sido dirigida y entregada. Esta información no puede ser distribuida ni copiada total o parcialmente por ningún medio sin la autorización de BANCO PICHINCHA C.A.

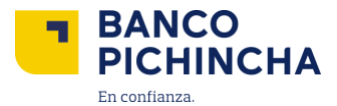

B) Un tercero: Si seleccionas esta opción, deberás ingresar los siguientes datos: nombres completos, apellidos completos, número de cédula, número de celular y correo electrónico.

| Administrador de la plataforma<br>Selecciona quién podrá solicitar acceso, crear usuarios, rec           | ibir notificaciones y actualiza                      | iones sobre la afiliación a la plataforma.                                  |  |
|----------------------------------------------------------------------------------------------------|------------------------------------------------------|-----------------------------------------------------------------------------|--|
| Representante Legal<br>La misma persona que se ingresó en la sección<br>Representante legal o apoderado. | Un tercero<br>Esta persona se ir<br>Representante Le | cluirá en la solicitud de afiliación y el<br>gal deberá firmar el contrato. |  |
| Por favor, completa los campos con la información de la pe                                               | rsona designada.                                     |                                                                             |  |
| Nombres                                                                                                  | Apellidos comp                                       | letos                                                                       |  |
| Número de cédula                                                                                         | Número de celular                                    |                                                                             |  |
| 1720000000X                                                                                              | Ecuador (+593)                                       | 09XXXXXXXX                                                                  |  |
| Correo electrónico                                                                                       |                                                      |                                                                             |  |
| mail@empresa.com                                                                                         |                                                      |                                                                             |  |

3.4 Sección 4: Estatus de la empresa. Tienes dos opciones disponibles para seleccionar:

A) Sin restricción de montos, no es necesario ingresar un monto específico.

| Estatutos de la empresa<br>Selecciona la opción que describa mejor el caso de los estatuto | s de la empresa.                                      |
|--------------------------------------------------------------------------------------------|-------------------------------------------------------|
| Sin restricción de montos transaccionales                                                  | Con restricción de montos transaccionales             |
| Los estatutos de la empresa no detallan montos máximos                                     | Los estátutos de la empresa establecen montos máximos |
| ni restricciones para transaccionar.                                                       | para transaccionar.                                   |

B) Con restricción de montos, ingresa el monto máximo transaccional definido en los estatutos.

**Nota:** Si en los estatutos se han definido montos diferentes para productos, servicios o transacciones, ingresa el monto más bajo.

| Estatutos de la empresa<br>Selecciona la opción que describa mejor el caso de los estatutos de la empresa.                                                                                                    |
|----------------------------------------------------------------------------------------------------|
| Sin restricción de montos transaccionales Los estatutos de la empresa no detallan montos máximos ni restricciones para transaccionar.  Con restricción de montos transaccionales Los estatutos de la empresa establecen montos máximos para transaccionar.  Escribe el monto máximo transaccional definido en los estatutos. |
| USD 5 50000.00                                                                                                    |
| Si en los estatutos tienes definidos montos diferentes por producto, servicio o transacción, escribe el monto más bajo.                                                                                                    |

La información contenida en este documento es propiedad Banco Pichincha y solo puede ser utilizada con fines informativos para la persona a la que ha sido dirigida y entregada. Esta información no puede ser distribuida ni copiada total o parcialmente por ningún medio sin la autorización de BANCO PICHINCHA C.A.

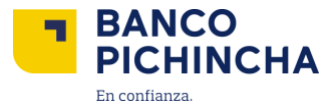

4. Una vez que hayas revisado la información ingresada previamente, presiona clic en "Enviar formulario" para seguir con el proceso.

| 1.                                                                                                    | →←                                                                                                    | \$                                                                                                    |
|----------------------------------------------------------------------------------------------------|----------------------------------------------------------------------------------------------------|----------------------------------------------------------------------------------------------------|
| Consulta de saldos y<br>movimientos                                                                                                    | Transferencia entre<br>cuentas propias                                                                                              | Transferencias a otras<br>cuentas mismo banco                                                                              |
| Desde tu Banca electrónica<br>podrás realizar la consulta de tu<br>saldos y movimientos de tu<br>cuenta, visualización de<br>cheques.  | Realiza transferencias de<br>dinero entre tus cuentas sin<br>necesidad de hacer retiros de<br>efectivo y posteriores<br>depósitos.  | Transfiere fondos a cuentas<br>Banco Pichincha de otros<br>beneficiarios de manera rápida,<br>segura y sin complicaciones. |
| Recuerda: El monto máximo para c                                                                                                    | ada transacción en estos servicios es c                                                                                             | le \$ 25.000,00                                                                                                    |
| Recuerda: El monto máximo para c.                                                                                                    | ada transacción en estos servícios es c                                                                                             | le \$ 25.000,00                                                                                                    |
| Recuerda: El monto máximo para co<br>iguientes pasos<br>nsideramos que la información enviada e                                        | ada transacción en estos servicios es o<br>en este formulario es veraz, recuerda seguir                                             | le \$ 25.000,00<br>los siguientes pasos:                                                                                   |
| Recuerda: El monto máximo para co<br>iguientes pasos<br>insideramos que la información envilada e<br>El representante legal debe firma | ada transacción en estos servicios es o<br>en este formulario es veraz, recuerda seguir<br>ar el contrato digital que encontrará en | le \$ 25.000,00<br>los siguientes pasos:<br>su correo.                                                                     |

**5.** A continuación, procederás a firmar el contrato digital. Selecciona **"Ver instructivo"** para conocer las siguientes etapas del proceso de afiliación.

**Nota:** Esta pantalla informa que la solicitud fue enviada exitosamente al correo del Representante Legal.

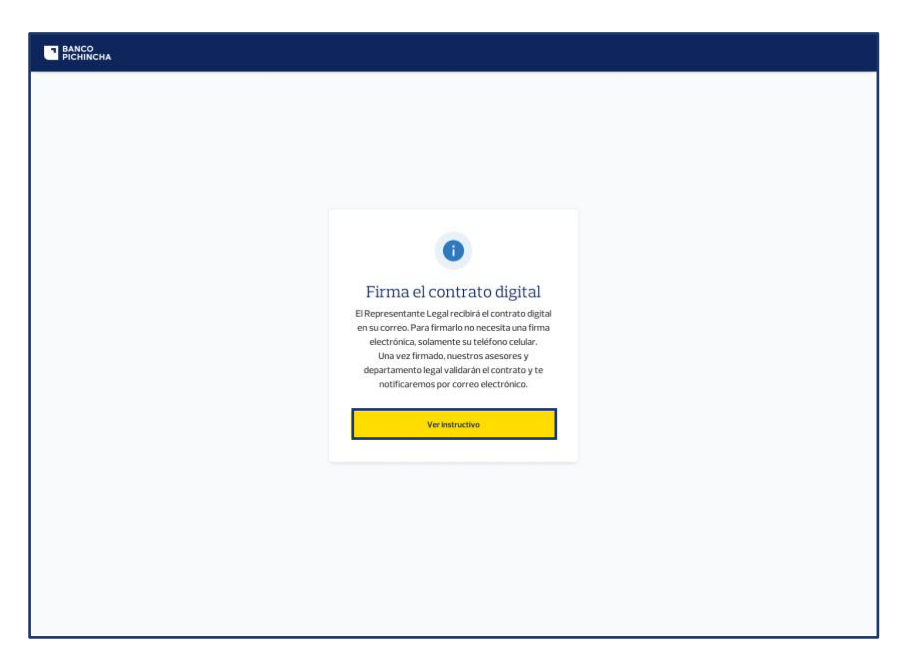

Página 7|20

La información contenida en este documento es propiedad Banco Pichincha y solo puede ser utilizada con fines informativos para la persona a la que ha sido dirigida y entregada. Esta información no puede ser distribuida ni copiada total o parcialmente por ningún medio sin la autorización de BANCO PICHINCHA C.A.

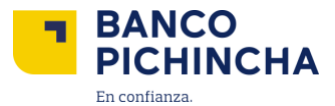

6. Este proceso debe ser realizado por el Representante Legal o Apoderado Especial designado anteriormente en el formulario. Abre la notificación enviada a tu correo electrónico para proceder con la firma digital de la solicitud de afiliación y haz clic en "Firmar documentos".

| PICHIN                             |                                                                                                    |
|------------------------------------|----------------------------------------------------------------------------------------------------|
| Ha rec<br>Electró<br>DE D<br>estar | iHola, [Nombres Apellidos]!<br>ibido una solicitud de Firma<br>nica para el proceso FIRMA<br>OCUMENTOS. En caso de<br>de acuerdo, favor firme los<br>documentos |
| Para ver el cont                   | tenido y firmarlo utiliza el siguiente enlace:<br>Firmar documentos                                                                                             |

Nota: El remitente es signers@e-signlive.com

7. Confirma la identidad del firmante ingresando el código de acceso enviado al celular del Representante Legal y luego selecciona "Acceder".

|                                                                                                    | 1 |  |
|----------------------------------------------------------------------------------------------------|---|--|
| Acceso del firmante                                                                                                    |   |  |
| Ingrese el código de acceso del SMS que recibió en su teléfono celular (xxxxx/7967) para acceder a su transacción de<br>manera segura. |   |  |
| Código de acceso                                                                                                    |   |  |
| Ejemplo: 345678                                                                                                    |   |  |
| » Necesita un nuevo códigos de acceso de 54/67/El termos de increso del código dura 3 minutos)                                         |   |  |
|                                                                                                    |   |  |
| ACCOUNT                                                                                                    |   |  |
|                                                                                                    | 1 |  |
|                                                                                                    |   |  |
|                                                                                                    |   |  |
|                                                                                                    |   |  |
|                                                                                                    |   |  |
|                                                                                                    |   |  |
|                                                                                                    |   |  |
|                                                                                                    |   |  |
|                                                                                                    |   |  |
|                                                                                                    |   |  |
|                                                                                                    |   |  |
|                                                                                                    |   |  |
|                                                                                                    |   |  |

La información contenida en este documento es propiedad Banco Pichincha y solo puede ser utilizada con fines informativos para la persona a la que ha sido dirigida y entregada. Esta información no puede ser distribuida ni copiada total o parcialmente por ningún medio sin la autorización de BANCO PICHINCHA C.A.

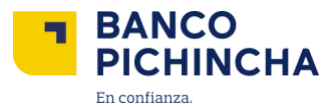

8. Marca la casilla de aceptación de los términos y condiciones después de haberlos leído. Luego, haz clic en "Aceptar".

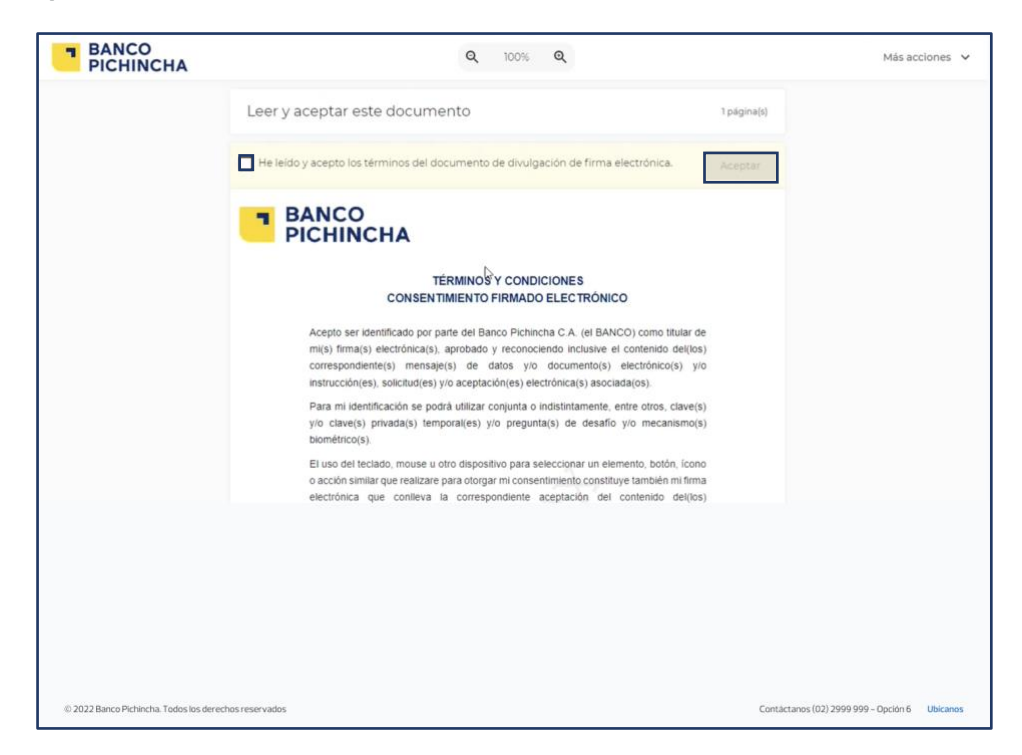

9. Selecciona la opción "Siguiente" para habilitar el botón "Firmar" y presiónalo.

| =   | BANCO<br>PICHINCHA                                | Q, 100% Q,                                                                         | Más acciones 🗸 🗸                              |
|-----|---------------------------------------------------|------------------------------------------------------------------------------------|-----------------------------------------------|
| 8   | Firmas obligatorias                               |                                                                                    |                                               |
|     |                                                   | Ciudad y Fenha Quito 6 de abril de 2023<br>Ci / RUC / ID: 0500<br>Razon Social S A |                                               |
|     |                                                   | Representante Legal                                                                |                                               |
|     |                                                   | Nombres y Apellidos: Kerly<br>CI / RUC / ID: 102                                   |                                               |
|     | Siguiente                                         | Firmar                                                                             |                                               |
|     |                                                   | Firma: RepresentanteLegal                                                          |                                               |
|     |                                                   | Oficial de Cuenta                                                                  |                                               |
|     |                                                   | Nombres y Apellidos: Ernesto<br>Cl / RUC / ID: 102                                 |                                               |
|     |                                                   |                                                                                    |                                               |
|     |                                                   | Firma: OficialdeCuenta                                                             |                                               |
|     |                                                   | Departamento Legal                                                                 |                                               |
|     |                                                   | Nombres y Apellidos: David                                                         |                                               |
| _   |                                                   |                                                                                    |                                               |
|     |                                                   |                                                                                    |                                               |
|     |                                                   |                                                                                    |                                               |
|     |                                                   |                                                                                    |                                               |
|     |                                                   |                                                                                    |                                               |
|     |                                                   |                                                                                    |                                               |
|     |                                                   |                                                                                    |                                               |
| © 2 | 2022 Banco Pichincha. Todos los derechos reservad | 35                                                                                 | Contáctanos (02) 2999 999 - Opción 6 Ubicanos |

La información contenida en este documento es propiedad Banco Pichincha y solo puede ser utilizada con fines informativos para la persona a la que ha sido dirigida y entregada. Esta información no puede ser distribuida ni copiada total o parcialmente por ningún medio sin la autorización de BANCO PICHINCHA C.A.

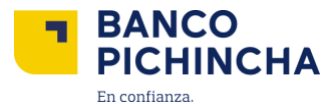

10. Selecciona "Finalizado" cuando hayas firmado la solicitud de afiliación.

| =   | BANCO<br>PICHINCHA                           | Q, 100% Q,                                                                                                    | Más acciones 💙                     |
|-----|----------------------------------------------|----------------------------------------------------------------------------------------------------|------------------------------------|
| *   | Firma completada                             |                                                                                                    | Completado                         |
| 6   |                                              | PERCENCE         Description procession of the same server found of a care post solution of up on starters on delapost on consequences and the same server server.         Description of the same server server server.         Description of the same server server.         Description of the same server server.         Description of the same server server.         Description of the same server server.         Description of the same server server.         Description of the same server.         Description of the same server.         Description of the same server.         Description of the same server.         Description of the same server.         Description of the same server.         Description of the same server.         Description of the same server.         Description of the same server.         Description of the same server.         Description of the same server.         Description of the same server.         Description of the same server.         Description of the same server. |                                    |
| 0.2 | 022 Banco Pichincha. Todois los derectros re | servados Contictano                                                                                                    | s(02) 2999 999 - Opción 6 Ubicanos |

**11.** Selecciona **"Revisar documentos"** para descargar el archivo. Luego, haz clic en **"Continuar"** para finalizar el proceso.

| BANCO<br>PICHINCHA                     |                                                                        | Más acciones         | × |
|----------------------------------------|------------------------------------------------------------------------|----------------------|---|
|                                        |                                                                        |                      |   |
|                                        |                                                                        |                      |   |
|                                        | Gracias, Nombre y Apelido                                              |                      |   |
|                                        | Firma completada. Ahora puede ver o descargar sus documentos firmados. |                      |   |
|                                        | Revisar documentos                                                     |                      |   |
|                                        | Continuar                                                              |                      |   |
|                                        |                                                                        |                      |   |
|                                        |                                                                        |                      |   |
|                                        |                                                                        |                      |   |
|                                        |                                                                        |                      |   |
|                                        |                                                                        |                      |   |
|                                        |                                                                        |                      |   |
|                                        |                                                                        |                      |   |
| © 2022 Banco Pichincha. Todos los dere | chos reservados Contáctanos (02) 2999 99                               | 9 - Opción 6 Ubicano | s |

**Nota:** Una vez que el documento de preafiliación esté firmado, el personal de Banco Pichincha llevará a cabo las validaciones internas para aprobar o rechazar la afiliación. Este proceso puede tardar un máximo de 3 días. Al finalizar las validaciones, se enviará un correo electrónico al Representante Legal informando si la afiliación ha sido aprobada o rechazada.

La información contenida en este documento es propiedad Banco Pichincha y solo puede ser utilizada con fines informativos para la persona a la que ha sido dirigida y entregada. Esta información no puede ser distribuida ni copiada total o parcialmente por ningún medio sin la autorización de BANCO PICHINCHA C.A.

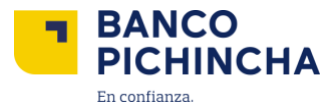

**12.** Una vez que recibas el correo confirmando la aprobación de la afiliación, abre la notificación enviada al correo del Administrador de la plataforma para proceder con la firma digital de la solicitud de afiliación y haz clic en el enlace. **"Haga clic aquí"**.

Nota: El remitente es banco@pichincha.com

| [Nombre Completo de Empresa]<br>Tu RUC termina en: ••••••[000000]                                                                                                    |
|----------------------------------------------------------------------------------------------------|
| BANCO<br>PICHINCHA                                                                                                    |
| BANCA EMPRESAS<br>Notificación                                                                                                    |
| Estimados [Nombre de Empresa]:<br>El <b>[12 de enero de 2021]</b> a la(s) <b>[11:44:59]</b> , se ha realizado la validación<br>de contrato digital, por favor visita el siguiente enlace para empezar la<br>afiliación a Banca Empresas <u>haga clic aquí.</u><br>Gracias por utilizar nuestros servicios.                                                                                                    |
| ¿Necesitas ayuda?<br>Si no has solicitado este servicio, repórtelo a nuestra Banca Telefónica al<br>02 299 9999.                                                                                                    |
| Reconoce los correos de Banco Pichincha         1 Verifica que la dirección del correo que recibes termina en:         @pichincha.com         2 Mira en la parte superior, el nombre completo de la empresa y los 4 últimos dígitos de RUC. Ejempio:                                                                                                    |
| Nombre completo de Empresa         Tu RUC termina en: xxxxxx2001001         Ignora correos que hablen de cerrar o bloquear tu cuenta y no compartas tus datos:         Image: State of the state of the state of |
| www.plchincha.com                                                                                                    |
| La información enviada desde este correo electóricio, cumple con todas las normas legales establecidas en la LA<br>LEY DE COMERCIO ELECTRONICO, FIRMAS ELECTRONICAS Y MERSAES DE DATOS y su Reglamento<br>General: vigeire en el Escador.<br>Una de decargo: La información contenida en eles envia en conferencial y ploy paedo sera dicada por el individuo<br>las compañís esta inclumente al diográfica. Esta información en desas arciterizantes incipatos terá a paragonastilidad orden<br>las compañís esta interactoria degráficar de las anterioristas en este enteritaria en conferencia que no estar enteritariante por<br>información, oprinones o criterios contenidos en este enteritarian en que no estar estaciantes dos negocioses eficiales de<br>nuestra institución.<br>Disclament: Theis información en tel beneficiaria and conformador dar conferencia enterina y anterina institución<br>form BARCO PICHENCHACA este organizador no estar esta estadamientes por<br>información, oprinones o criterios contenidas en este enterinada de conjecto y any media velicou be autorizador<br>formación de las enterinas enterinas estas establecidas de conjecto por organes y to which is in<br>dedinastas. Theis información canote to tabally or parallel adantes dar conjecto y any media velicou be autorizado<br>forma BARCO PICHENCHACA.                                                                                                    |

Página 11|20

La información contenida en este documento es propiedad Banco Pichincha y solo puede ser utilizada con fines informativos para la persona a la que ha sido dirigida y entregada. Esta información no puede ser distribuida ni copiada total o parcialmente por ningún medio sin la autorización de BANCO PICHINCHA C.A.

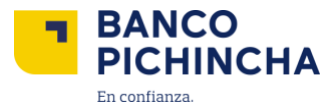

**13.** Ingresa el RUC de la empresa y el documento de identidad o pasaporte. Marca la casilla de aceptación de la veracidad de la información ingresada y presiona clic sobre **"Continuar"**.

| BANCO PICHINCHA                                         |                                                                                   |
|---------------------------------------------------------|-----------------------------------------------------------------------------------|
| Elige tu idioma de preferencia                          |                                                                                   |
| Realiza los siguientes pasos para completar             | Ingresa los siguientes datos                                                      |
| Idregisto en (Fichildra Enipresas).                     | Documento de Identidad o pasaporte                                                |
| Confirmación de identidad     Creación de nuevo usuario |                                                                                   |
| Creaclón de contraseña     S Aplicación Pichincha Token | Acepto que toto si a mormación ingresada es veras y<br>pertenciente a la empresa. |
|                                                         |                                                                                   |
|                                                         |                                                                                   |
| © 2022 Banco Pichincha. Todos los derechos reservados   |                                                                                   |

14. Escribe el código enviado por SMS a tu número de celular y selecciona "Confirmar".

| Realiza los siguientes pasos para completar<br>tu registro en Banca Empresas: | El código ha sido enviado a tu celular. X                                                                                                    |
|-------------------------------------------------------------------------------|----------------------------------------------------------------------------------------------------|
| Identificación                                                                | Confirmación de identidad                                                                                                    |
| Onfirmación de identidad                                                      | registrado 09*****34.                                                                                                    |
| Creación de nuevo usuario                                                     | 0 7 4 1 8                                                                                                    |
| (4) Creación de contraseña                                                    | Duración del código 4 minutos                                                                                                    |
| (5) Aplicación Pichincha Token                                                | ¿Sigues sin poder ingresar tu código?                                                                                                    |
| 0.                                                                            | Si continúa el inconveniente y no conoces el número de colular<br>registrado comunicate con Banca Telefónica al (02) 2999 999<br>o actualiza el número con tu asesor.                                         |
| 3 Apilcación Pichincha Token                                                  | ¿Sigues sin poder hypresar tu código?<br>Si continúa el inconveniente y no conoces el número de caluar<br>registrado comunicate con Barva Telefonica al (IO2) 2099 999<br>e actualiza el número con tu sesso. |

Página 12|20

La información contenida en este documento es propiedad Banco Pichincha y solo puede ser utilizada con fines informativos para la persona a la que ha sido dirigida y entregada. Esta información no puede ser distribuida ni copiada total o parcialmente por ningún medio sin la autorización de BANCO PICHINCHA C.A.

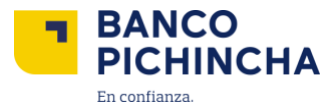

15. Crea tu nombre de usuario siguiendo las características requeridas y luego selecciona "Continuar".

| BANCO EMPRESAS                                                                      |                                                                                                    |
|-------------------------------------------------------------------------------------|----------------------------------------------------------------------------------------------------|
| Realiza los siguientes pasos para completar<br>tu registro en [Pichincha Empresas]: | Creación de usuario                                                                                                    |
| Creación de nuevo usuario Creación de contraseña Aplicación Pichincha Token         | <ul> <li>Debe contener entre 8 a % caracteres.</li> <li>Debe contener caracteres en maybicular y minisculars</li> <li>Debe contener al menso un caracter numérica</li> <li>No de contener marcheres exploites .</li> <li>No debe contener mapados.</li> </ul> |
| © 2022 Banco Pichincha. Todos los derechos reservados                               |                                                                                                    |

**16.** Configura tu contraseña siguiendo las características requeridas. Acepta los términos y condiciones marcando la casilla correspondiente y, finalmente, selecciona "**Guardar**".

| BANCO EMPRESAS                                                                      |                                                                                                    |
|-------------------------------------------------------------------------------------|----------------------------------------------------------------------------------------------------|
|                                                                                     | Creación de contraseña                                                                              |
| Realiza los siguientes pasos para completar<br>tu registro en [Pichincha Empresas]: | Crea una contraseña                                                                                 |
| Identificación                                                                      | Repite la contraseña                                                                                |
| Confirmación de Identidad                                                           |                                                                                                    |
| Creación de nuevo usuario                                                           | Debe contener entre 8 a 16 caracteres                                                               |
| Creación de contraseña                                                              | Debe contener caracteres en mayúsculas y minúsculas     Debe contener al menos un caracter numérico |
| S Aplicación Pichincha Token                                                        | Debe contener al menos un caracter especial      No debe contener espacios                          |
|                                                                                     | Aceptar términos y condiciones                                                                      |
|                                                                                     | Guardar                                                                                             |
|                                                                                     | Regresar                                                                                            |
|                                                                                     |                                                                                                    |
|                                                                                     |                                                                                                    |
| © 2022 Banco Pichincha. Todos los derechos reservados                               |                                                                                                    |

La información contenida en este documento es propiedad Banco Pichincha y solo puede ser utilizada con fines informativos para la persona a la que ha sido dirigida y entregada. Esta información no puede ser distribuida ni copiada total o parcialmente por ningún medio sin la autorización de BANCO PICHINCHA C.A.

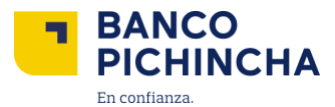

**17.** Descarga la aplicación Pichincha Token escaneando el código QR correspondiente o haciendo clic en el botón de abajo. Luego, regístrate utilizando la opción "FACE ID" y sigue las instrucciones. Si necesitas asistencia, consulta la guía de registro en la aplicación Pichincha Token. Finalmente, selecciona "**Entendido**".

|                                                                                                    | Ya casi terminamos.<br>Ahora solo falta activar la app<br>Pichincha Token |
|----------------------------------------------------------------------------------------------------|---------------------------------------------------------------------------|
| Realiza los siguientes pasos para completar<br>tu registro en Banca Empresas:<br>identificación<br>Confirmación de identidad<br>Creación de nuevo usuario<br>Creación de contraseña<br>Aplicación Pichincha Token | Stadn no has descargado la App puedes hacerlo<br>desde tu celular.        |
|                                                                                                    | Entendido                                                                 |

**18.** ¡Perfecto! Una vez que hayas registrado tu empresa en la aplicación Pichincha Token, puedes acceder a Pichincha Empresas haciendo clic en "**Ingresar**".

| BANCO<br>PICHINCHA                                                                                                    |                                                                                 |
|----------------------------------------------------------------------------------------------------|---------------------------------------------------------------------------------|
| Realiza los siguientes pasos para completar<br>tu registro en [Pichincha Empresas]:<br><ul> <li>identificación</li> <li>Confirmación de identidad</li> <li>Creación de nuevo usuario</li> <li>Creación de contraseña</li> <li>Aplicación Pichincha Token</li> </ul> | <image/> <text><image/><image/><image/><section-header></section-header></text> |
| © 2022 Banco Pichincha. Todos los derechos reservados                                                                                                    |                                                                                 |

Página 14|20

La información contenida en este documento es propiedad Banco Pichincha y solo puede ser utilizada con fines informativos para la persona a la que ha sido dirigida y entregada. Esta información no puede ser distribuida ni copiada total o parcialmente por ningún medio sin la autorización de BANCO PICHINCHA C.A.

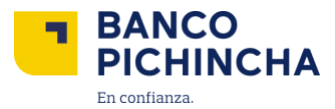

## Preafiliación Persona Natural

Este proceso solo lo puede realizar el titular de la cuenta en Banco Pichincha.

1. Al recibir el correo electrónico de afiliación, haz clic en el enlace "Banco Pichincha – Banca Empresas".

| Estimados [Nombre de la empresa],                                                                                                    |  |  |  |
|----------------------------------------------------------------------------------------------------|--|--|--|
| Te invitamos a liderar el cambio uniéndote nuestra nueva plataforma Banca Empresas de Banco Pichincha.                                                                                                    |  |  |  |
| ¿Qué podrás hacer desde el primer momento?                                                                                                    |  |  |  |
| <ul> <li>Revisar saldos y movimientos de cuenta, al instante.</li> <li>Visualizar y descargar Estados de cuenta</li> <li>Visualizar créditos</li> <li>Visualizar inversiones</li> <li>Visualizar tarjetas de crédito</li> <li>Pagos</li> </ul>                                                                                           |  |  |  |
| Para comenzar tu afiliación a Banca Empresas llena el formulario de preafiliación en el siguiente enlace: <mark>Banco Pichincha - Banca Empresas</mark><br>¡Te adjuntamos un documento que te guiará paso a paso para acceder a esta nueva plataforma!<br>Estamos aquí para responder todas tus preguntas. ¡Únete y sé parte del cambio! |  |  |  |

2. Antes de comenzar el proceso de afiliación, verás una pantalla donde deberás seleccionar el tipo de negocio. En este caso, elige "Emprendimiento o negocio independiente" y haz clic en "Continuar".

**Nota:** Si cuentas con un negocio o empresa formalmente constituido, selecciona la opción "Compañía o Sociedad" y sigue los pasos específicos que se detallarán en el apartado de <u>Preafiliación Persona Jurídica.</u>

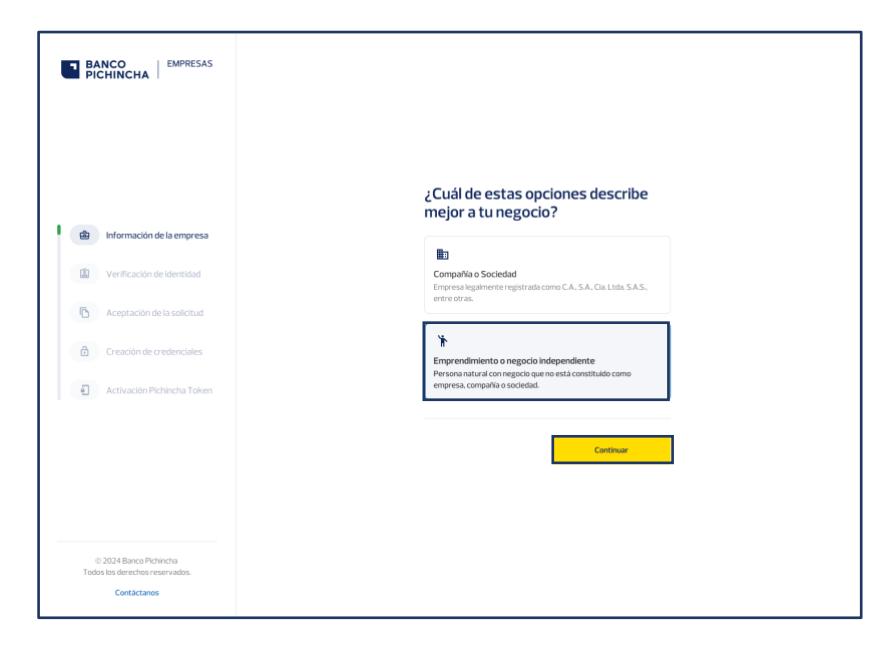

La información contenida en este documento es propiedad Banco Pichincha y solo puede ser utilizada con fines informativos para la persona a la que ha sido dirigida y entregada. Esta información no puede ser distribuida ni copiada total o parcialmente por ningún medio sin la autorización de BANCO PICHINCHA C.A.

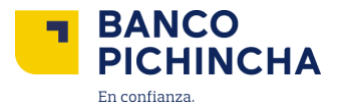

3. Ingresa tu número de cédula y selecciona "Continuar".

**Nota:** Recuerda que para afiliarte a Pichincha Empresas, es necesario tener una cuenta en Banco Pichincha.

| BANCO<br>PICHINCHA                                                      |                                                                   |
|-------------------------------------------------------------------------|-------------------------------------------------------------------|
| Información de la empresa                                               | ←                                                                 |
| Verificación de identidad                                               | Ingresa tus datos para afiliar tu<br>negocio a Pichincha Empresas |
| C Aceptación de la solicitud                                            | Nomero de cédula                                                  |
| Creación de credenciales                                                | lingressa to número de cédula                                     |
| Activation Pichincha Token                                              | Continuer                                                         |
| © 2024 Banco Pichincha<br>Todos los derechos reservados.<br>Contáctanos |                                                                   |

4. El sistema verificará que el número de cédula corresponda a un cliente con cuenta en Banco Pichincha. Si la validación es exitosa, ingresa tu número de celular o correo electrónico registrados en el banco. Luego, presiona "Continuar".

| BANCO EMPRESAS                                           |                                                                                                    |
|----------------------------------------------------------|----------------------------------------------------------------------------------------------------|
|                                                          |                                                                                                    |
|                                                          | ÷                                                                                                    |
| ✓ Información de la empresa                              | Ingresa tus datos para afiliar tu<br>negocio a Pichincha Empresas                                                             |
| Verificación de identidad                                | Nimero de cédula<br>1700000000 🧭                                                                                              |
| C Aceptación de la solicitud                             | Celular o correo registrado en el Banco                                                                                       |
| Creación de credenciales                                 | Celdar Cereo electrónico                                                                                                    |
| Activación Pichincha Token                               |                                                                                                    |
|                                                          | Al hacer cic en "Continuar" autorizo a Banco Pichincha a verificar mis datos<br>personales de fuentes legales de información. |
|                                                          | Continuar                                                                                                    |
|                                                          |                                                                                                    |
| © 2024 Banco Pichincha<br>Todos los derechos reservados. |                                                                                                    |
| Contáctanos                                              |                                                                                                    |

Página 16|20

La información contenida en este documento es propiedad Banco Pichincha y solo puede ser utilizada con fines informativos para la persona a la que ha sido dirigida y entregada. Esta información no puede ser distribuida ni copiada total o parcialmente por ningún medio sin la autorización de BANCO PICHINCHA C.A.

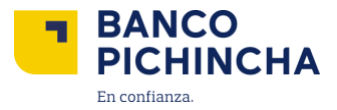

5. Ingresa el código enviado por SMS a tu número de celular o al correo electrónico registrado y selecciona "Confirmar".

| Realiza los siguientes pasos para completar<br>tu registro en Banca Empresas: | El código ha sido envilado a tu celular.                                                                                                    |
|-------------------------------------------------------------------------------|----------------------------------------------------------------------------------------------------|
| Identificación                                                                | Confirmación de identidad                                                                                                    |
| Confirmación de identidad                                                     | Ingresa los 6 dígitos que hemos enviado a tu celular registrado 09*****34.                                                                                            |
| Creación de nuevo usuario                                                     |                                                                                                    |
| Creación de contraseña                                                        | on acon or configuration                                                                                                    |
| 5 Aplicación Pichincha Token                                                  | ¿Sigues sin poder ingresar tu código?                                                                                                    |
|                                                                               | Si continúa el incenveniente y no conoces el número de celular<br>registrado comunicate con Banca Telefónica al (02) 2999 999<br>o actualiza el número con tu asesor. |

6. Crea tu nombre de usuario cumpliendo las características solicitadas y selecciona "Continuar".

| BANCO<br>PICHINCHA                                                            |                                                                                                    |
|-------------------------------------------------------------------------------|----------------------------------------------------------------------------------------------------|
| Realiza los siguientes pasos para completar<br>tu registro en Banca Empresas: | Creación de usuario                                                                                |
| Identificación     Confirmación de Identidad                                  | Crear tu usuario                                                                                   |
| Creación de nuevo usuario                                                     | 12/16<br>✓ Debe contener entre 8 a 16 caracteres                                                   |
| (4) Creación de contraseña                                                    | Debe contener caracteres en mayúsculas y minúsculas     Debe contener almenos un caracter numérico |
| 5 Aplicación Pichincha Token                                                  | ✓ No debe contener especiales @                                                                    |
|                                                                               | Continuar                                                                                          |
|                                                                               |                                                                                                    |

Página 17|20

La información contenida en este documento es propiedad Banco Pichincha y solo puede ser utilizada con fines informativos para la persona a la que ha sido dirigida y entregada. Esta información no puede ser distribuida ni copiada total o parcialmente por ningún medio sin la autorización de BANCO PICHINCHA C.A.

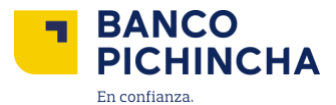

7. Establece tu contraseña siguiendo las características requeridas. Acepta el tratamiento de Datos Personales y la Solicitud de Afiliación al sistema de Banca Empresas marcando la casilla correspondiente. Finalmente, selecciona "Guardar".

| BANCO I EMPRESAS                            | Creación de contraseña                                                                           |
|---------------------------------------------|--------------------------------------------------------------------------------------------------|
| PICHINCHA                                   | Crea una contraseña                                                                              |
|                                             | MOSTRAR                                                                                          |
| Elige tu idioma de preferencia              | 5/8                                                                                              |
| Español English                             |                                                                                                  |
|                                             | Repite la contraseña                                                                             |
|                                             | MOSTRAR                                                                                          |
| Realiza los siguientes pasos para completar | 9/16                                                                                             |
| tu registro en Banca Empresas:              |                                                                                                  |
|                                             | Debe contener entre 8 a 16 caracteres                                                            |
| A Identificación                            | Detertener caracteres en mayoutales y minuscutes     Detercenterer el mente un concerte numérico |
|                                             | Debe tester al menors un caracter estercial                                                      |
| Confirmación de identidad                   | ✓ To contraseña cumple todos los oriterios de aceptación                                         |
| Creación de nuevo usuario                   |                                                                                                  |
|                                             | Ne leido y acepto el <u>Tratamiento de Datos</u>                                                 |
| Creación de contraseña                      | Errsonales y la Solicitud de afiliación al sistema de<br>Banca Emocesias                         |
| Descrators de Dichinches Telean             |                                                                                                  |
| (c) nexaligne control (men                  | Goundar                                                                                          |
|                                             | Regresar                                                                                         |
|                                             |                                                                                                  |

8. Descarga la aplicación Pichincha Token escaneando el código QR correspondiente o haciendo clic en el botón de abajo. Después, regístrate utilizando la opción "FACE ID" y sigue las instrucciones. Si necesitas asistencia, consulta la guía de registro en la aplicación Pichincha Token. Finalmente, selecciona "Entendido".

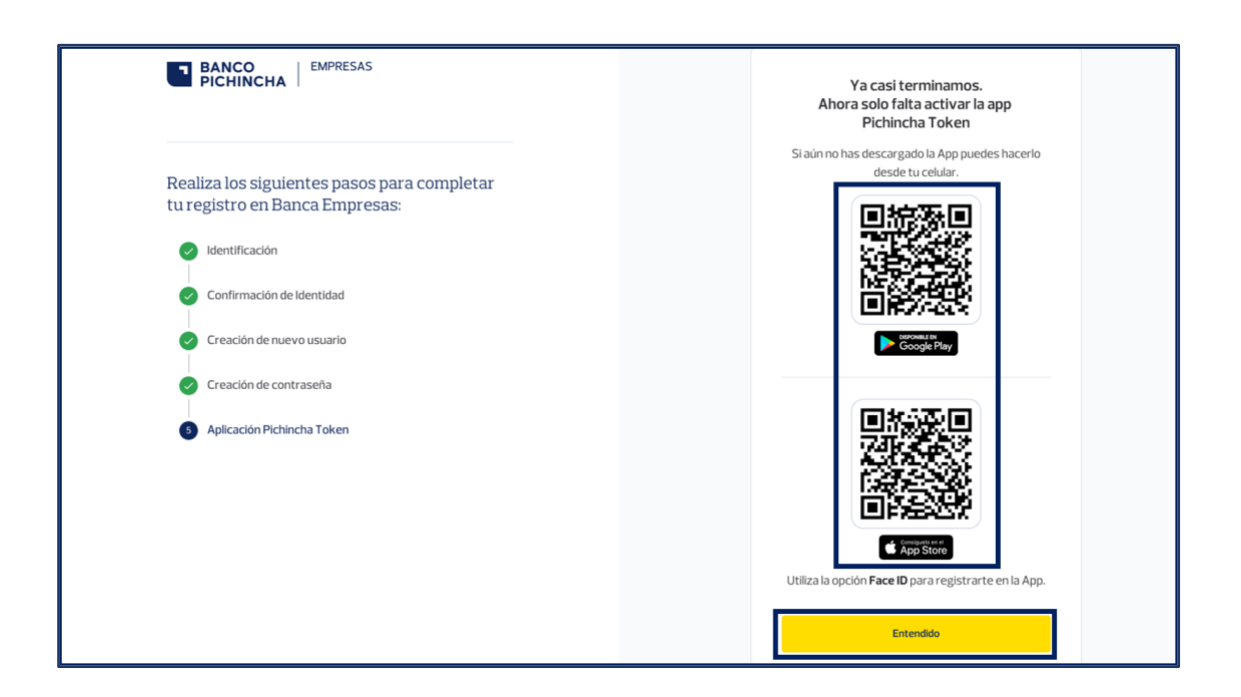

La información contenida en este documento es propiedad Banco Pichincha y solo puede ser utilizada con fines informativos para la persona a la que ha sido dirigida y entregada. Esta información no puede ser distribuida ni copiada total o parcialmente por ningún medio sin la autorización de BANCO PICHINCHA C.A.

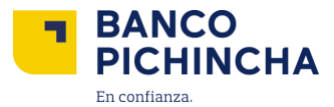

**9.** ¡Todo listo! Una vez que hayas registrado tu empresa en la aplicación Pichincha Token, podrás acceder a Pichincha Empresas seleccionando "**Ingresar**".

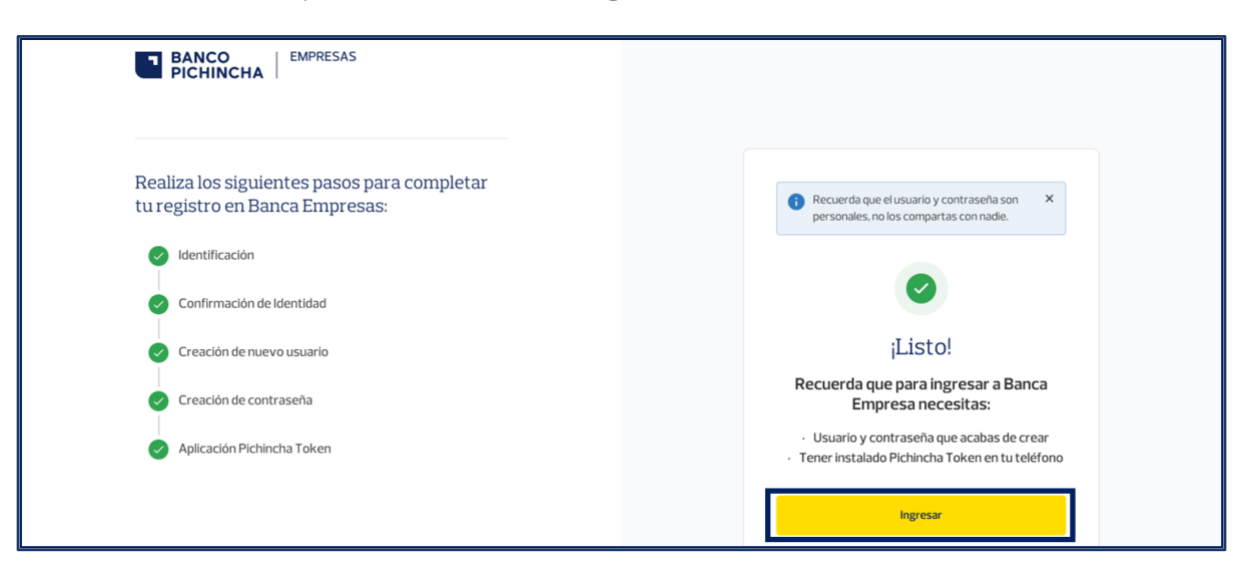

Página 19|20

La información contenida en este documento es propiedad Banco Pichincha y solo puede ser utilizada con fines informativos para la persona a la que ha sido dirigida y entregada. Esta información no puede ser distribuida ni copiada total o parcialmente por ningún medio sin la autorización de BANCO PICHINCHA C.A.

¿Cómo podemos ayudarte?

PBX (02) 2999 999, Opción 3 🖂 empresas@pichincha.com

www.pichincha.com -

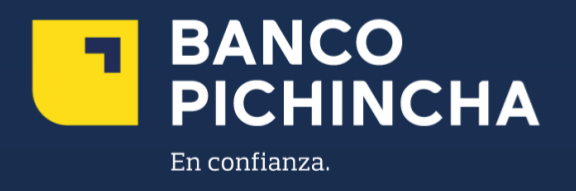